# Cum funcționează LITTLE BIRD – 5 pași petru un loc la grădiniță

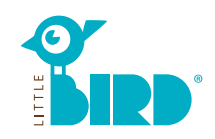

#### Pagina de internet: portal.little-bird.de/căutare

LITTLE BIRD este ușor și comod de folosit de acasă, prin intermediul computerului, telefonului sau a tabletei. Bineințeles aveți și posibilitatea de a face cerere la gradinița aleasă personal.

## LITTLE BIRD este o aplicație digitală

**de căutare:** In portalul petru părinți "Elternportal" puteți foarte simplu și fără inregistrare să vă informați despre grădinițe sau bone.

## Transmitrea cererii obîținerii locului la grădiniță sau bonă prin intermediul

LITTLE BIRD: după înregistrare și conectare, in portalul petru părinți, aveți posibilitatea transmiterii cererii la alegere și paralel. Cererile către gradinițe sau bone alese se pot face indiferent dacă sunt sau nu locuri libere disponibile.

## Căutare

1

Pe pagina de start completați pagina de căutare și apăsați clic pe "Betreuung suchen".

Disponibilitatea diferitelor criterii de selectare și căutare:

- In functie de vîrstă și de la data calendaristică dorită.
- Numele unei anumite grădiniţe sau a bone
- adresa exactă și raza de căutare
- gradinița sau bona din sector școlar sau comună

toate ofertele din sector sau comună

| Betreuung suchen        |  |           |             |                      |  |
|-------------------------|--|-----------|-------------|----------------------|--|
| Geburtsdatum des Kindes |  | PLZ Stadt |             | Filter               |  |
| 03.01.2019              |  | 12545     | Musterstedt | Titter               |  |
| Betreuungsbeginn        |  |           |             | Passend zu Alter + 🕶 |  |
| 01.08-2020              |  |           |             | Betreuungsbeginn     |  |
|                         |  |           |             |                      |  |

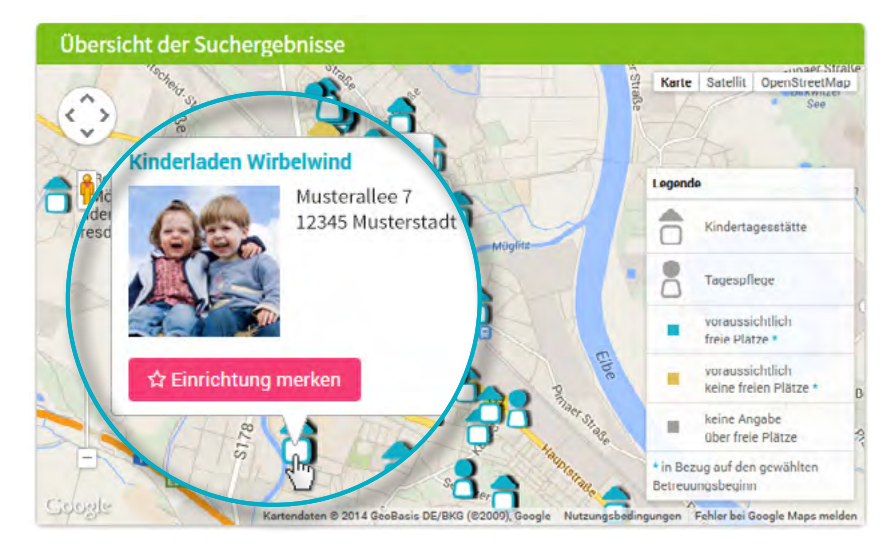

Rezultatele căutării vor fi afișate alfabetic pe o hartă interactivă.

Cu clic pe un simbol al hartii interactive, numele gradinitei sau bonei, puteți obține următoarele informații:

- capacitatea grădiniței sau altei locații
- Apartenența organizațională
- Orele de lucru
- tipul serviciului de ingrijire
- conceptul pedagogic

**Atenție:** petru selectia "Einrichtung merken" trebuie să vă inregistrați, vezi pasul 2.

#### Suchergebnisse (22)

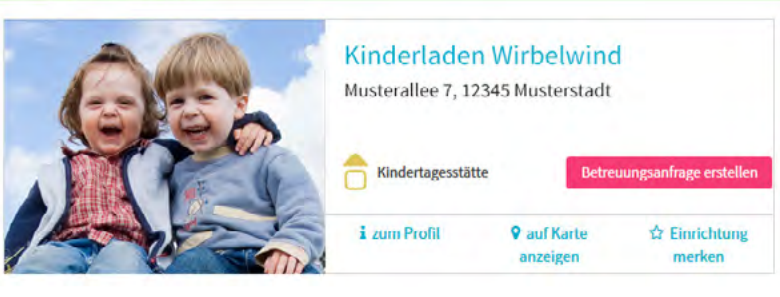

#### Inregistrare

Cu clic pe inregistrare "Registrieren" veți completa o singură dată datele cu caracter personal și nume utilizator.

- Cookies si Javascript trebuie sa fie activate in browser/programul de cautare (ex. Google).
- Nume utilizator si parola (conținand minimum 8 caractere, o literă mare și o literă mică).
- Completați toate campurile corect cu toate informațiile solicitate, atentie la completatrea adresei de email, deoarece la final veți primi un email pentru confirmarea inregistrării.
- Confirmarea utilizării si salvării datelor cu caracter personal.
- Clic pe inregistrare "Registrieren"
- Verificați / deschideți email-ul personal și confimați inregistrarea.
- Conectați-vă cu nume utilizator si parola definită

#### In acest moment puteți:

- selecta gradinițe și bone
- Salvarea căutărilor dvs.
- Trimitere cerere obtinere loc grădiniță sau bonă.

#### Completare cerere ptr. obținere loc gradiniță sau bonă

Cu clic pe "Betreuungsanfrage erstellen" veți deschide pagina pentru completarea datelor personale.

- Toate cîmpurile cu \* sunt cîmpuri de completare obligatorie (informatii despre tutore/părinte/partener legal, copil şi necessitatea serviciului de asistenţă)
- Obțional: completare prioritați
- Expediere cerere: grădinița sau bona va primii datele si cererea dvs. petru serviciul solicitat.
- Aceast formular se poate folosii și petru alte cereri dorite (insă numarul poate fi limitat)

Dacă doriți completarea formularului petru alte cereri si datele dvs. sa fie preluate, trebuie sa confimați salvarea informațiilor/datelor.

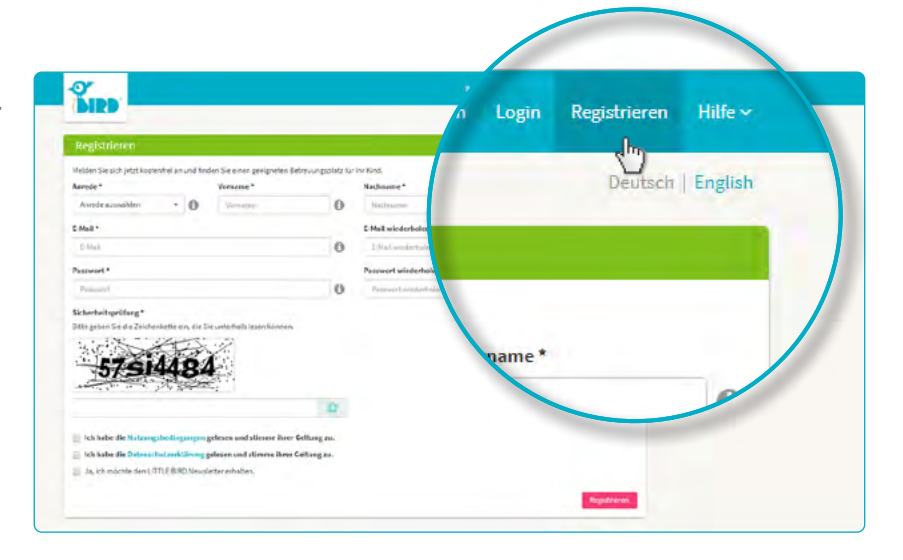

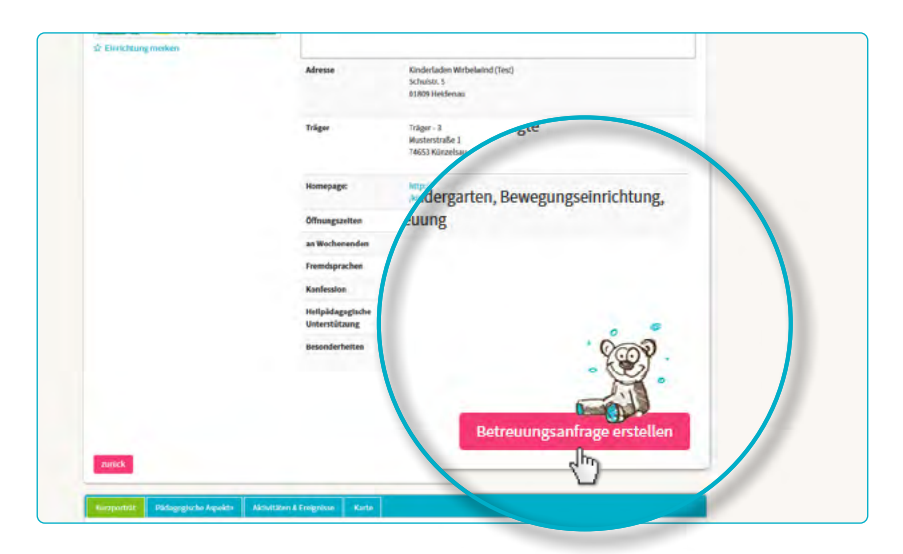

| ormerkung                          |                    |                      |                                        |                    |  |
|------------------------------------|--------------------|----------------------|----------------------------------------|--------------------|--|
| r noch wenige Schritte bis zu Ihre | em Betreuungsplatz |                      |                                        |                    |  |
| 1 2                                | 3                  | 4 5                  |                                        | 7                  |  |
| Vorgaber Vertrags                  | partner kind Bet   | realing Datesprüfung | Rechtlicher Hillsweit:                 | Seider             |  |
| ukünfte zukünft                    | tiger Vertragsp    |                      |                                        |                    |  |
| Tital                              |                    |                      | Familienstand *                        |                    |  |
| litel                              |                    | • 0                  | Familienstand withien                  | • 0                |  |
| Titel                              |                    |                      | Sorgerecht für das Kind *              |                    |  |
|                                    |                    | <b>a</b> 0           | Sorgerecht auswählen                   | - 0                |  |
|                                    |                    |                      | Konfession                             |                    |  |
| vorname -                          |                    | 0                    | Konfession wählen                      | • 0                |  |
| Maria                              |                    |                      |                                        |                    |  |
|                                    |                    |                      |                                        |                    |  |
| Nachnamo                           |                    |                      |                                        |                    |  |
| Nacintaine                         |                    | en Schritt B         | ar Schritt durch die Eingabe der infor | nationen angezeigt |  |
| Muster                             |                    |                      | Strafe *                               |                    |  |
| Landar State                       |                    | 0                    | Stuffe                                 | 0                  |  |
|                                    |                    |                      |                                        |                    |  |

2

3

#### Așteptarea raspunsului

#### Asteptarea răspunsului de la grădiniță/e sau bonă/e:

- După trimitere, cererile dvs. se vor regasii sub "Betreuungsanfragen" in campul de navigatie.
- Cerea/rile dvs. sunt sau vor fi cu siguranta trimise către destinatar/i.
- Destinatarul cererii dvs. va raspunde individual solicitarii (poate fi in scurt timp sau de lungă durată)

Alocarea locului este efectuata de catre grădinița sau bonă direct, LITTLE BIRD nu poate influența aceasta alocare.

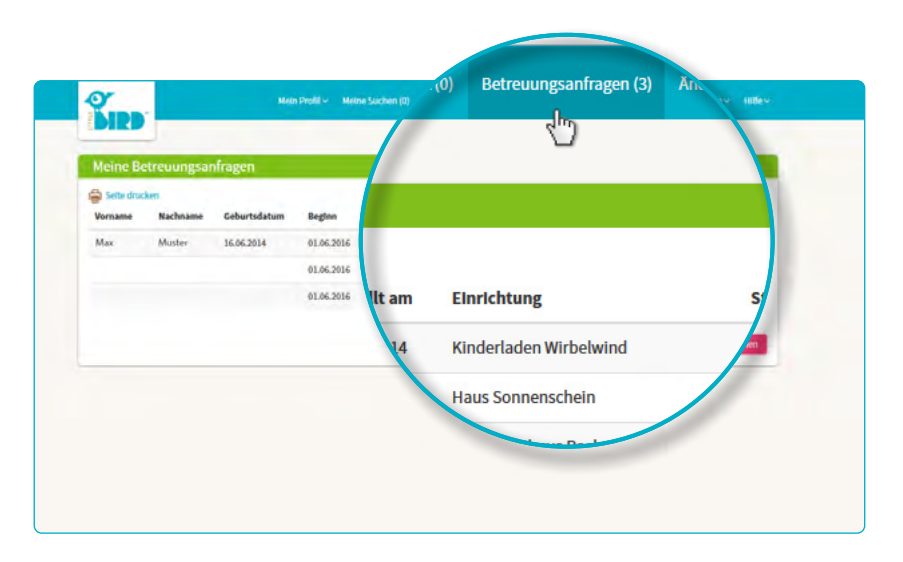

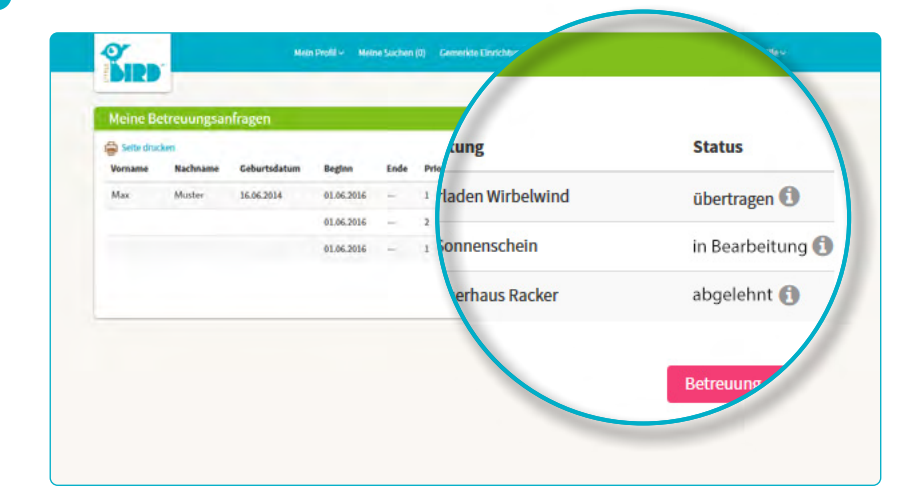

### Raspunsul

#### Varianta 1:

5

 Invitația petru a face cunoștință. In cazul in care nu a avut loc o discuție personală.

Oferta locului: părinții sunt obligați intr-un timp dat să accepte sau nu oferta. Intre timp alte eventuale cereri vor rămane inactive.

- Acceptat: locul este rezervat iar celelate cereri sunt automat inactive.
- Contract

#### Varianta 2

 Invitație întalnire/cunoștință.
In cazul in care întalnirea personală nu a avut loc.

Ofertă loc: părinții trebuie intr-o perioadă de timp dată să accepte sau nu locul. Intre timp celelalte cereri vor fi inactive.

- **Respingere:** după respingerea cererii dvs. aceasta va fi deactivată in system iar celelalte cereri vor fi acvtivate.
- Părinții pot acum trimite o nouă cerere sau pot astepta mai departe alte raspunsuri la cererile trimise.

#### Varianta 3

 Daca destinatarul cererii dvs. nu are locuri libere și respinge cererea.

**Respingerea:** Părinții pot acum trimite o nouă cerere si/sau pot aștepta alte raspunsuri la cererile trimise.

4